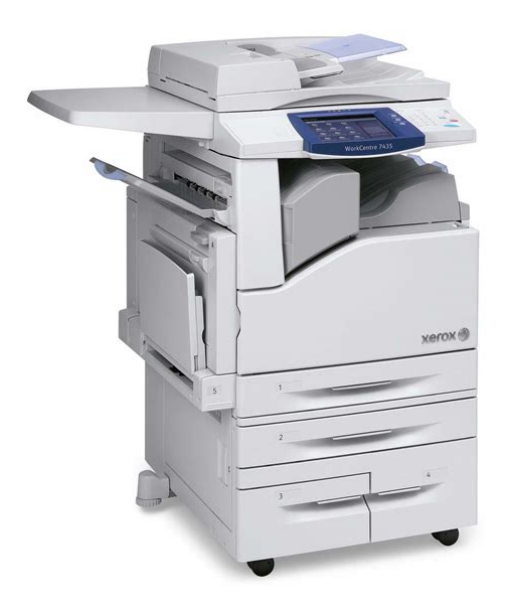

File Name: 7435 xerox manual.pdf Size: 2394 KB Type: PDF, ePub, eBook Category: Book Uploaded: 25 May 2019, 16:36 PM Rating: 4.6/5 from 690 votes.

#### Status: AVAILABLE

Last checked: 17 Minutes ago!

In order to read or download 7435 xerox manual ebook, you need to create a FREE account.

**Download Now!** 

eBook includes PDF, ePub and Kindle version

<u>Register a free 1 month Trial Account.</u>
<u>Download as many books as you like (Personal use)</u>
<u>Cancel the membership at any time if not satisfied.</u>

**Join Over 80000 Happy Readers** 

### **Book Descriptions:**

We have made it easy for you to find a PDF Ebooks without any digging. And by having access to our ebooks online or by storing it on your computer, you have convenient answers with 7435 xerox manual . To get started finding 7435 xerox manual , you are right to find our website which has a comprehensive collection of manuals listed.

Our library is the biggest of these that have literally hundreds of thousands of different products represented.

×

# 7435 xerox manual

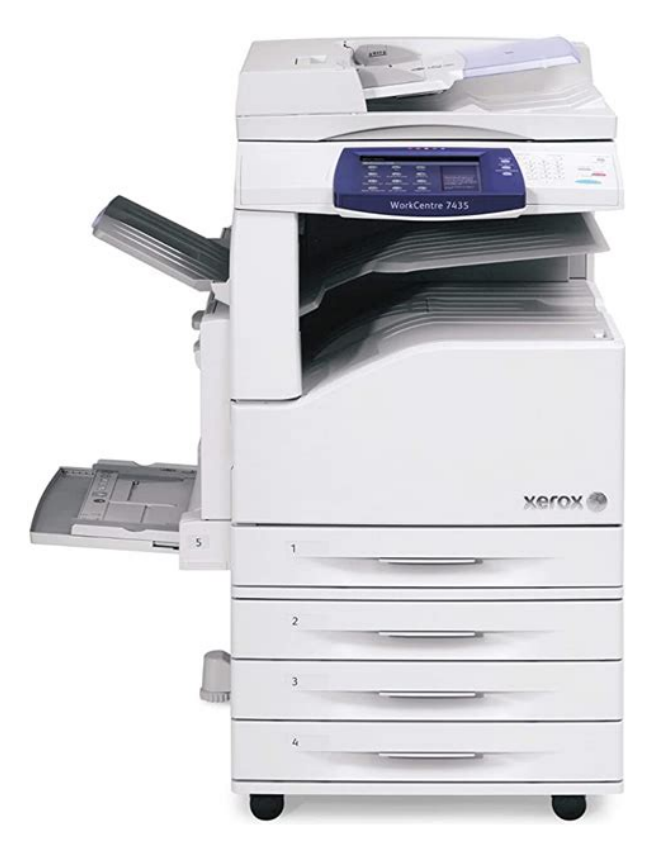

WorkCentre 7400 series. WorkCentre 7425 All in One Printer pdf manual download. View and Download Xerox WorkCentre 7425 specifications online. Colour Multifunction System. PDL Reference Guide. I have experience working with a Xerox WorkCentre 7435 and setting up Scan to Folder.Reload to refresh your session. Reload to refresh your session. In this document are contains instructions and explanations on everything from setting up the device for the first time for users who still didn't understand about basic function of the camera. Xerox Workcentre 7435 user manual PDF is a file format designed to present documents consistently across multiple devices and platforms. It was developed by Adobe 1992 and has since become one of the most widely used formats for saving and exchanging documents. It also contains page layout information, which defines the location of each item on the page, as well as the size and shape of the pages in the document. This information is all saved in a standard format, so the document looks the same, no matter what device or program is used to open it. For example, if you save a PDF on a Mac, it will appear the same way in Windows, Android, and iOS.It can store embedded fonts so you do not need to have the appropriate fonts installed to the view the document correctly. PDF documents may also be encrypted so only authorized users can open them. File sizes can be measured in bytes B, kilobytes KB, megabytes MB, gigabytes GB, terabytes TB, and beyond. Using the online preview, you can guickly view the contents and go to the page where you will find the solution to your problem with Xerox WORKCENTRE 7435. To start viewing the user manual Xerox WORKCENTRE 7435 on full screen, use the button Fullscreen. However, if you do not want to take up too much of your disk space, you can always download it in the future from ManualsBase. The option to print the manual has also been provided, and you can use it by clicking the link above Print the manual.http://ahzfgroup.com/uploads/file/2020/10/010712384860.xml

# • 7435 xerox manual, xerox 7435 service manual, xerox workcentre 7435 service

manual, xerox wc 7435 service manual, xerox workcentre 7435 service manual free download, xerox 7435 manual pdf, xerox 7435 service manual pdf, xerox 7435 service manual free download, xerox workcentre 7435 service manual pdf, 7435 xerox manual download, 7435 xerox manual pdf, 7435 xerox manuals, 7435 xerox manual free, xerox workcentre 7435 manual, xerox 7435 manual.

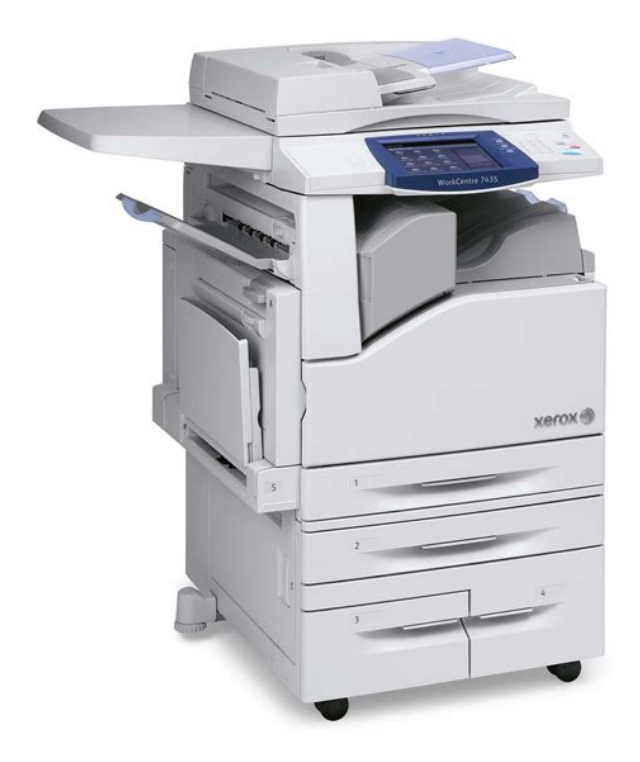

You do not have to print the entire manual Xerox WORKCENTRE 7435 but the selected pages only. paper. If you want to quickly view the content of pages found on the following pages of the manual, you can use them. Unpublished rights reserved under the copyright laws of the United States. Contents of this publication may not be reproduced in any form without permission of Xerox Corporation. Copyright protection claimed includes all forms of matters of copyrightable materials and information now allowed by statutory or judicial law or hereinafter granted, including without limitation, material generated from the software programs which are displayedRefer to the Configuration Report to determine which ports and protocols are enabled for your network. For more information see Configuration Report on page 22. 4. Enable the printer's The Vista path is Start/Control Panel/Printers. 2. Right click the printers icon and select Properties. 3. Use the available tabs to set the printers job processing defaults, including enabling BiDirectional Communication. Additional settings may be accessed by clicking the Printing Preferences button on the General Tab. NetBIOS over IP Peer to Peer Printing Before You Start 1. Obtain the print driver for See Configuration Report on page 22. 3. On the Configuration Report, verify that SMB is enabled. To enable SMB, see Microsoft NetBIOS over IP Networks on page 52. 4. Set Up a Server to Queue Jobs to the Printer.As a shortcut, if you know the UNC Universal Naming Convention of the printer, enter it in the text box. Click Next. In Windows 2000, on the Locate Your Printer screen, select Type the printer name or click next to browse for a printer. Click Next. 6. When the Browse for Printer screen displays, wait for the screen to finish loading If it is not, enable it. See IPP Configuration on page 54. 6. Verify that IPP is using DNS to resolve Host Names to IP Addresses in support of IPP printing.http://www.clinicadellabellezza.it/public/ellison-throttle-body-manual.xml

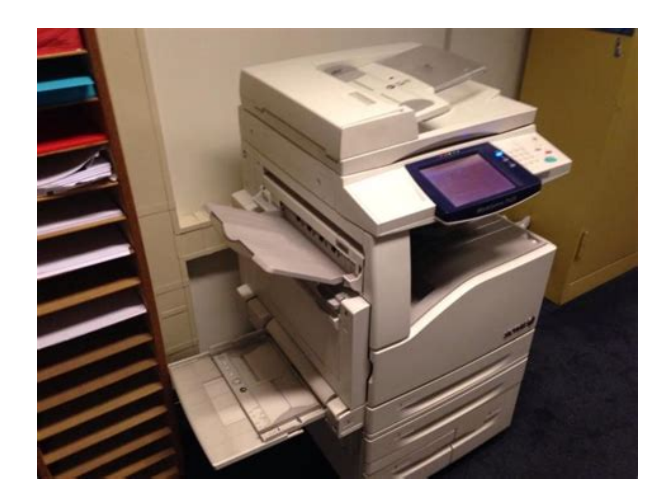

Enter your printer's IP address into your Web browser's address field to access CentreWare Internet Services. Click the Properties tab. Click the Connectivity folder, then on the Protocols folder and select IPP. Verify that the DNS Enablement check box is selected. VeThe Vista path is Start\Control Panel\Printers. 2. Right click the printers icon and select Properties. Use the available tabs to set the printers job processing defaults, including enabling BiDirectional Communication. Additional settings may be accessed by clicking the Printing Preferences button on the General tab. EtherTalk AppleTalk Peer to Peer Printing Before You Start 1.Before You Start VeNote RedHat Linux, versions 7.3 and newer, include CUPS support, so software downloading is unnecessary. Also, CUPS is the default printing system used by Mandrake Linux. Installing the Xerox PPD on the Computer The Xerox PPD for CUPS should be available on one of the CDs that came with your printer. Please check your inbox, and if you can't find it, check your spam folder to make sure it didnt end up there. Please also check your spam folder. Unpublished rights reserved under the copyright laws of the United States. Contents of this publication may not be reproduced in any form without permission of Xerox Corporation. The E NERGY S TAR name and logo are registered U.S. marks. Refer to the Configuration Report to determine which ports and protocols are enabled for your network. For more information see Configuration Report on page 22. For more information see CentreWare Internet Services on page 23. For more information see Scanning and Faxing on page 97. The Vista path is Start\Control Panel\Printers. Click Next. Click Next. Select Have Disk and browse to the location of your print driver. Select Yes if you will be printing primarily to this printer from your applications. Click Next. Click Next. The Vista path is Start\Control Panel\Printers.

Additional settings may be accessed by clicking the Printing Preferences button on the General Tab. See Obtaining Drivers on page 13. See Configuration Report on page 22. Verify that the workgroups default name is Workgroup, or a valid, 15 character maximum, workgroup name. Also note the printers SMB Host Name which assures the uniqueness of the printers name within the Workgroup. To enable SMB, see Microsoft NetBIOS over IP Networks on page 52. Modify the name of the Workgroup, or printers name SMB Host name using CentreWare Internet Services. Then provide the printer with the addresses of the Servers.Select the protocol and click Properties. Click the Advanced button and select the DNS tab. Verify that the check box labeled Register this connections addresses in DNS is checked. Click Cancel twice and verify that the Client for Microsoft Networks is installed. Click Details, check the box for Print Services for UNIX, and click OK and Next. See Obtaining Drivers on page 13. See Configuration Report on page 22. To enable SMB, see Microsoft NetBIOS over IP Networks on page 52. If you have not already set up a Server, for a quickstep set up procedure, for help see Microsoft NetBIOS over IP Networks on page 52. On the Windows XP desktop, click Start, Control Panel, and double click Network Connections. Right click the Local Area Connection icon and select Properties. Right click the Local Area Connection icon and select Properties. On the Windows XP desktop, click Start, Control Panel, and double click Network Connections. Right click the Local Area Connection icon and select Properties. Right click the Local Area Connection icon and select Properties. From Printer Tasks, select Add a printer. As a shortcut,

if you know the UNC Universal Naming Convention of the printer, enter it in the text box. Click Next. Click Next. The displayed format for many of these Shared Printers is the UNC of the Printer for example, \computer i.e. Server name\share i.e. Printer name.

Xerox Workcentre 7435 User Guide Scanning Instruction

# Download

# http://schlammatlas.de/en/node/20833

Click Next. Select Yes if you will be printing primarily to this printer from your Windows applications. Click Next. Click Next. Additional settings may be accessed by clicking the Printing Preferences button on the General Tab. This printing service is available for other computer operating systems through downloads from the Microsoft Web site. Follow the instructions provided by Microsoft to install the IPP service on operating systems other than Windows 2000 and XP. See Obtaining Drivers on page 13. See Configuration Report on page 22. If it does not, assign these addresses to the printer. If it is not, enable Port 9100. Click the Port Status in the Connectivity folder on the Properties tab of If it is not, enable it. See IPP Configuration on page 54. Enter your printer's IP address into your Web browser's address field to access Click the Properties tab. Verify that the DNS Enablement check box is selected. Right click the Local Area Connection icon and select Properties. The Vista path is Start/Control Panel/Printers. Select Yes if you will be printing primarily to this printer from your Windows applications. Click Next. Click Next. The Vista path is Start/Control Panel/Printers. Use the available tabs to set the printers job processing defaults, including enabling BiDirectional Communication. Additional settings may be accessed by clicking the Printing Preferences button on the General tab. See Obtaining Drivers on page 13. See Configuration Report on page 22. If one or more of these parameters needs to be configured, see EtherTalk AppleTalk Configuration on page 57. Click Continue. For more information see IPP Configuration on page 54 and Configure Port 9100 Raw Printing on page 51.

http://dallas-ic.com/images/canon-fax-180-manual.pdf

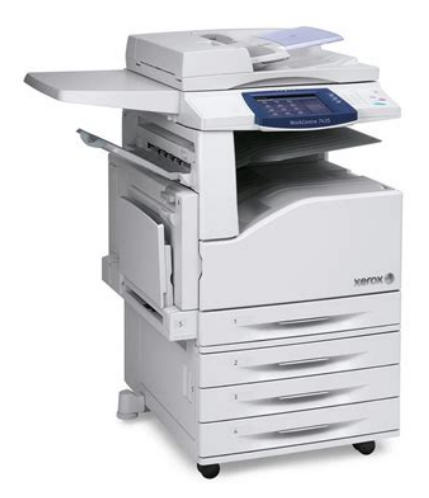

Directory locations for the CUPS files, as described in this article, are the following After logging into the computer as root su and downloading the appropriate files to the root directory, the CUPS installation process begins as follows Also, CUPS is the default printing system used by Mandrake Linux. If you no longer have the CDs, download the PPD from The daemon can be restarted from Linux using the init.d script that was created when the CUPS RPM was installed.For the requested password, type the root password. Install the Unicode fonts to print documents in multiple languages, in an SAP environment. To order the kit, contact your Xerox representative. It allows you to configure the printer remotely from a Web browser on a network computer. These credentials are required when accessing printer settings at the control panel. You are required to enter system administrator credentials when accessing settings in the Properties tab in CentreWare Internet Services. The Port Settings menu selections are Port Status and Internet Services Port Number. After pressing the selection line, to access available settings press the Change Settings button in the lower right corner of the touch screen. Press Enter to open CentreWare Internet Services. Functioning like the local address exception list in a typical Web browser, these addresses will be permitted to bypass the Proxy Server. A fully qualified domain name or IP address can be used. If you are using a different port number, enter it in the available box. Up to 32 characters can be entered. Up to 32 characters can be entered. Click Reboot Machine to restart the printer. Delivery methods include Immediate Print, Sample Set, Delayed Print, and Secure Print. Click Submit Job when you are ready to submit your job. For information, see Secure Print on page 87.

http://dana1157.com/images/canon-fax-1250-manual.pdf

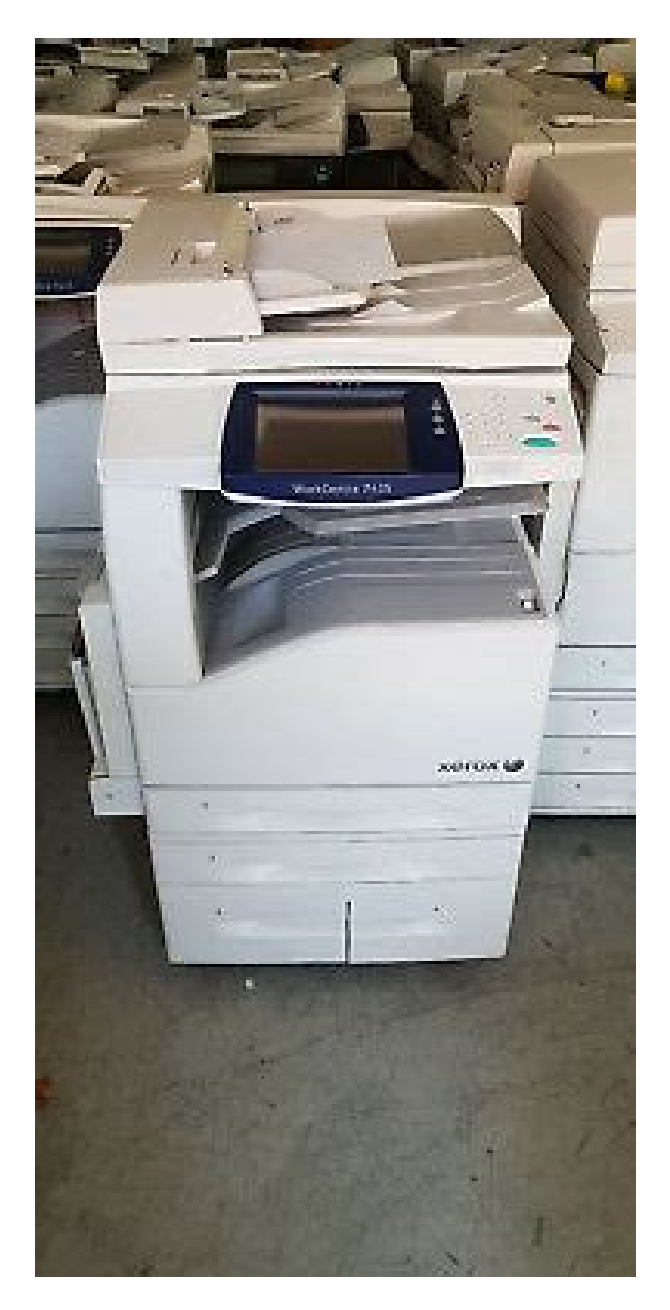

These documents can then be retrieved and printed, either at the printer or locally at your computer, as explained in the Scanning to the printer's Hard Drive Folder topic. For more information see Scanning to the Printer's Hard Drive Folders on page 128. For more information see Network Scanning Using Templates on page 112. For more information see Setup and Use of Job Flow Sheets with Folders on page 131. You may also be prompted for the user name and password when changing settings in the Properties tab. Click Settings, then Configure, to go directly to the page without having to navigate through the folders in the directory tree on the left. See the printers User Guide for more information. Low Power Mode is selectable from 1 to 240 minutes. Sleep Mode is selectable from 1 to 240 minutes. Groups of settings can be cloned, depending on the optional features installed on the printer. For more information see Xerox Smart eSolutions on page 189. Note that if any selections, such as Port 9100 for example, are unavailable for setting using the printers control panel, they can be set here. You can enable or disable the following ports. The MAC Address of the printer is also displayed, but not editable. SMTP Server, and POP3 Setup allow you to configure Email server addresses, for Email scanning. Set your proxy server parameters for Meter Assistant and Web Service if availableon the Proxy Server page. This allows you to configure authentication for the printer using LDAP, or to independently configure LDAP for use with the printer, such as in address book for Email. Depending upon the Ports enabled at the printer, the list of ports will include Parallel, AppleTalk with PostScript, SMB, LPD, IPP and Port 9100. Enable or

disable Confirmation printing Server Fax. This is the Xerox server that supports automatic billing and supplies reporting. For more information see Xerox Smart eSolutions on page 189.

The host name and path settings for a validation server are set up through the Validation Server in the Network Scanning subfolder. User Details Setup is used to configure the characteristics of the login prompt for User Authentication. Press Enter to open CentreWare Internet Services. Press Enter to open CentreWare Internet Services. The banner sheet is printed on paper from a selected tray. When the selected tray is empty, the printer will automatically switch to another tray with the same size paper and print the banner sheet from that tray. The printer will continue to print banner sheets from this secondary tray until the selected tray is refilled. Press Enter to open CentreWare Internet Services. Press Enter to open CentreWare Internet Services. It will also interrupt the ability to communicate with the printer using the Select Manual if you wish to manually enter these addresses. Note that with the Autonet option selected, if a Windows 2000 client can't contact the DHCP server, it will assign itself an IP address from the 169.254.0.0 class B address space. This is also known as zero configuration, or Bonjour, networking. Make sure to check the Enabled box for Self Assigned Address at the bottom of your screen. For example xerox.com. If unchecked, this information must be entered manually. Check the Overwrite box to enable DNS information overwriting. Press Enter to open CentreWare Internet Services. This is the length of time that the controller will wait for an end of job command before printing the current job. A Reboot Machine button is available on the Status Tab of CentreWare Internet Services. You can also enter the System Administrators Name here for packet identification purposes. Applications, such as Xerox Printer Map or CentreWare Conductor, obtaining information from the printer by SNMP use this password. Applications, such as Xerox Printer Map or CentreWare Conductor, which set information on the printer by SNMP use this password.

### http://ontheedgeofnow.com/wp-content/plugins/formcraft/file-upload/server/content/files/1627501bbf 307f---brother-manual-mfc-7840w.pdf

Press Enter to open CentreWare Internet Services. This is the default password for SNMP TRAPS sent from the printer to the Manager by SNMP. A Reboot Machine button is available on the Status Tab of CentreWare Internet Services. Press Enter to open CentreWare Internet Services. The default value is 631. The DNS Server will be available to resolve Host Names to IP Addresses, in support of printing with IPP. This is the length of time that the Controller will wait for an end of job command before printing the current job. There is a Reboot Machine button on the Status tab of CentreWare Internet Services. Press Enter to open CentreWare Internet Services. This default value should not need to be changed. If you do this you will have to have a digital certificate installed on the printer.There is a Reboot Machine button on the Status Tab of CentreWare Internet Services. The WSD device then advertises a primary endpoint that can be located through WSDiscovery via UDP on a Windows Vista client. This information typically includes manufacturer, device information, and service host metadata information on offered services. Press Enter to open CentreWare Internet Services. Port 80 is the recommended HTTP default. Do not use the numbers assigned to the other ports. This is only available when the optional PostScript 3 kit is installed. When the transmission data includes binary data or EPS data, disable this. For Windows, follow the Output Protocol setting in the printer Settings tab of the Properties screen of the print driver. Enter a value 1 and 10. There is a convenient button on the Status Tab of CentreWare Internet Services. Press Enter to open CentreWare Internet Services. This does not need to be changed. This is the length of time that the Controller will wait for an end of job command before printing the current job. Use your mouse to place a check mark in the check box on the Port 9100 line.

Click the Apply button, then click the Reboot Machine button always available on the Status Tab to remotely reboot the printer. Press Enter to open CentreWare Internet Services. If disabled unchecked, host access to the printer is universal unrestricted. Sometimes referred to as a

restriction list, this list is used to supply the IP Addresses and Subnet Masks of up to ten hosts individual computers that are authorized to access the printers services. All other hosts, not specified in this list, will be prevented from accessing the printers services. A Reboot Machine button is available on the Status Tab of CentreWare Internet Services. Press Enter to open CentreWare Internet Services. Use your mouse to place a check mark in the check box on the EtherTalk line. Click the Apply button. This is the name that will appear in the Chooser. A Reboot Machine button is available on the Status Tab of CentreWare Internet Services. For complete information on required Email settings, see Scan to Email on page 100. Press Enter to open CentreWare Internet Services. The automatically generated Host Name should assure its uniqueness. The Host Name has a 32 character limit, while the Printer Name has a 62 character limit. If you change either name, be sure to click Apply. You can reboot the printer remotely using the Reboot Machine button, which is available on the Status Tab of CentreWare Internet Services. By default the Ethernet Port Configuration is set to Auto. The available settings are Auto default, 100 Mbps Full Duplex, 100 Mbps Half Duplex, 10 Mbps Full Duplex, 10 Mbps Half Duplex. Choose your setting by pressing the numbered, horizontal selection line on the touch screen. Note that the current status of each setting is shown on the applicable line. After pressing a selection line, to access available settings press the Change Settings button in the lower right corner of the touch screen. Note that your choices include IPv4 Mode, IPv6 Mode, and Dual Stack.

The printer supports IPv6 addressing with an automaticallybuilt Local Address for broadcasting to routers that can supply the network layer configuration parameters. Note that the IP Address may be viewed, but not changed, with dynamic addressing enabled. Note that the Subnet Mask may be viewed, but not changed, with dynamic addressing enabled. Note that the Gateway address may be viewed, but not changed, with dynamic addressing enabled. This will prevent you from accidentally disabling communication with the printer from your computer blocking your own IP address. The available settings are Enabled or Disabled. Disabled is the factory default setting. The Close button in the upper right corner of the screen returns you to the Port Settings menu. After pressing the selection, to access available settings press the Change Settings button in the lower right corner of the touch screen. The available settings are Enabled or Disabled. For the LPD to function, it must be set to Enabled. To change the setting, use the keypad displayed on screen. Press Enter to open CentreWare Internet Services. It will also interrupt the ability to communicate with the printer using This is also known as zero configuration, or Bonjour, networking. Make sure to check the Enabled box for Self Assigned Address at the bottom of your screen. For example xerox.com. If unchecked, this information must be entered manually. Check the Overwrite box to enable DNS information overwriting. Press Enter to open CentreWare Internet Services. Click Apply. This prevents turning off ALL access to the printer. Click Apply. You will need your machine serial number and latest meter reading. Easily understandable contract that is automatically renewed on its anniversary. Allin PagePack contracts provide predictable invoices from a single source, allowing clear visibility of total costs and enabling you to accurately budget for your office printing.

Any page volume over and above your contract commitment is charged at a flat rate per page. Helpdesk support in your own language 12 languages supported. Peace of Mind and Value for Money Xerox maintenance, onsite servicing and quality branded supplies, ensure your equipment delivers optimum print quality and total dependability. You benefit from predictable invoicing, allowing you to accurately budget your print costs. Page volume above your contract band is easily accommodated within the agreement. With all supplies included and a fixed price per page, you don't need to worry about print area coverage on your documents. Customer TipsJune 10, 2009. PDL Reference Guide for the. Accessing Extended Features. This document appliesOverview. This document enables you to access the extended features of the WorkCentre. Note The commands and syntax used in this document requires familiarity with either. PostScript PS or Printer Command Language PCL. This document provides the Printer Description Language PDL commands and syntaxA PCL table that describes the PCL features the WorkCentre supports and the syntaxA PS table that describes the PS features the WorkCentre supports and the syntax toThis document is not intended to be a complete PS or PCL reference manual. It is aPostScript Language Reference Manual, Third Edition, ISBN 0201389228. PCL5 Printer Language Technical Reference ManualHewlettPackard manual. Using this GuideCustomer SupportFor example, the WorkCentrePage 1Feature. Job Name. Custom Paper Size. Media Size. Media Source. Output Location. Stapling. Punch. Booklet. Collation. Resolution. Quantity. Simplex. Duplex. Orientation. Force Short Edge. Feeding. Job Mode. Job Type. Interleaving PaperJob Based. Accounting. Auditron. Delayed PrintCustomer Support. Description. The value for Job Name is stored for printing on the banner page. Customer designated paper size on which to print a job. The size of media on which to print a job.

Specifies the tray to supply the job's media. Indicates the output bin where the completed print job is sent. Indicates use and location of staples. Indicates use, location, and number of holes to be punched. This command enables you to print documents as booklets. The pages areCollated creates a set that includes 1 copy of each page. UncollatedResolution used to image a job. Use this command to specify the number of collated sets of a document. Delivers onesided output. Delivers twosided output. Delivers output in landscape or portrait orientation. Rotates orientation of job. Specifies the Job Mode. Specifies Confidential Print or Proof Print. Insert blank media to separate sheets of transparent media. Allows entry of an accounting code and user ID. To enable this feature theSpecify the time to print a job. Page 2. The following table contains the PCL feature commands and shows the syntax required to use the feature. After the table are examples of how to use these commands and examples of a PCL file. Feature. CustomMedia Size. Implementation. You have to specify by PCL. Values. Where jobnamestring is a maximum of 32For instanceWhere value is one of the following. A3 A3 297 x 420mm. A4 A4 210 x 297mm. JISB4 B4 257 x 364mm. JISB5 B5 182 x 257mm. LETTER Letter 8.5 x 11". JISEXEC 8.5 x 13". LEGAL Legal 8.5 x 14". LEDGER Tabloid 11 x 17". NV memory setting. The following paper sizes are only available with A6 A6 105 x 148mm. JISB6 B6 128 x 182mmCustomer Support. Page 3Implementation. Where int is one of the followingThe following paper sizes are only available withCustomer Support. Page 4Media. Source. Where value is one of the following. TRAY1 Feed from paper tray1. TRAY2 Tray2. TRAY3 Tray3. TRAY4 Tray4. TRAY5 Tray5 Bypass. Where int is one of the followingWhere value is one of the following. UPPER Center Tray. MAINTRAY Center Tray. CENTERTRAY Center Tray. MAINTRAY2 Center Tray Upper. LOWER Left Top Tray Face Up. SIDETRAY Left Top Tray Face UpBFinisher or CFinisher.

BOOKLETTRAY Right Bottom. CFinisher and bookletOutput. Location. StaplingCustomer Support. Where int is one of the followingWhere value is one of the followingPunch. Folding. ImplementationWhere value1 is one of the followingTWO 2 holes. THREE 3 holes. FOUR 4 holes. Where value1 is one of the following. BIFOLDINSIDEBiFoldingsingle page. BIFOLDMULTIOUTSIDEBiFoldingmultiBooklet. NONEDIVIDE Compile a booklet as longAUTODIVIDE Divide sheets into setsMANUALDIVIDE Divide sheets based onOFF Do not compile a booklet. Where value2 is one of the following. Where int1 isWhere int2 is. Where int isWhere value is one of the followingWhere value is one of the followingQuantity. Where int isCustomer Support. Page 6Implementation. SimplexWhere int isWhere value1 is one of the following. OFF simplex. Where int is one of the followingON duplexWhere value is one of the followingForce shortWhere value is one of the following. SEF Short Edge Feed. LEF Long Edge Feed. Where value is one of the followingJob TypeWhere value1 is one of the following. PROOF proof print. STORE confidential print secure printThe HOLDKEY variable acts as a passwordFourdigit string can be any fourdigit valueWhere value is one of the following. OFF no slipsheet. BLANK blank slipsheet. COPY imaged slipsheet. Interleaving. PaperSeparatorCustomer Support. Page 7Implementation. Job Based. Or. Where string1 is a maximum of 32 charactersWhere string2 is a maximum of 12 charactersIt can be nullWhere string3 is a maximum of 32 charactersNote Auditron

and JBA cannot be used at theDelay Print. YYYYMMDDhhmmBanner Sheet. Where value is one of the followingPJL Template. This section illustrates a standard PJL template that is used to access general print features asThis template lists each feature and the syntax,The next section of this documentSection 1 Opening Command, Required for all files. Section 2 PJL Set Commands. Section 3 PCL Code used to invoke PCL Language.

Section 4 PCL Data Stream or ASCII Document inserted here for Options such asCustomer Support. Page 8This section contains examples of these commands in use. Example 1 Simple Print. Example 2 Finishing Options Stapling. Example 3 Finishing Options Punch. Example 4 Finishing Options Saddle stapling and folding. It is an example of division in every 5 sheets. Example 5 Finishing Options BiFoldingmulti page. It is an example of division in every 5 sheets.Customer Support. Page 9Example 7 Proof Print. Example 8 Confidential Secure Print without encryption. Password 1234. Example 9 Banner SheetCustomer Support. Page 10To combine printer escape commands not including PJL commandsCombine commands in the order you wish themIn case of duplicate commands, the last one requested takes precedence. Valid media sizes for duplexing are between 128.0 x 140.0mm and 320.0 x 483.0mm. Valid media sizes for stapling include A4 210 x 297mm, A3 297 x 420mm, B5 182 x. PCL Fonts. The following PCL fonts are resident. The commands in the table reference a 12point font. If you wish to use any other point size. The commands listed use the default symbol set, Roman8. To change the symbol set, youUse the lineFont Name. Albertus Medium. Albertus Extra Bold. Antique Olive. Antique Olive Bold. Antique Olive Italic. Arial. Arial Bold. Arial Italic. Arial Bold Italic. CG Times. CG Times Bold. CG Times Italic. CG Times Bold Italic. CG Omega. CG Omega Bold. CG Omega Italic. CG Omega Bold Italic. Clarendon Condensed. Coronet. Courier. Courier BoldCustomer Support. PCL Escape CommandPage 11Courier Italic. Courier Bold Italic. Garamond Antiqua. Garamond Halbfett. Garamond Kursiv. Garamond Kursiv Halbfett. Line Printer Roman8. Line Printer Latin1. Line Printer PC8. Line Printer PC850. Line Printer Legal. Marigold. Times New. Times New Bold. Times New Italic. Times New Bold Italic. Symbol. Wingdings.

https://labroclub.ru/blog/bose-quiet-15-manual